## How to install Unknown Sources applications in Android 13 & above?

- ➢ Enter "Settings".
- ➢ Go to "Apps".
- Tap on "Special app access".
- Scroll down to find "Install unknown apps".
- You can see the list of the apps that you can allow them to install some content on your device.
- > Tap on the app and toggle the "Allow from this source" switch.

## How to Install apks from unknown sources in Android 10, 11 and 12?

- Enter "Settings" on your device.
- ➢ Go to "Apps".
- Tap on "Special app access". If you cannot find it, go to "Advanced" first and then tap on "Special app access".
- > Tap on "Install unknown apps".
- > Choose the app you will use to install other apps (usually a browser or the Files app).
- > Toggle the "Allow from this source" switch to enable the option.

## How to install applications from unknown sources in Android 9 and 8?

- ➢ Go to "Settings".
- ➢ Go to "Apps & notifications".
- Tap on "Advanced".
- Choose "Special app access".
- > Tap on "Install unknown apps".
- Select the app that you want to install from unknown sources.
- > Toggle the "Allow from this source" switch.

## How to install Unknown Sources applications in Android 7 and below?

- > Open the App menu on your device and tap on the "Settings" to enter settings.
- Scroll down to find "Security & fingerprint" or "Security".
- Scroll down and tap "Unknown sources".
- > A pop up warning message will appear. Tap on "OK".
- > Exit Settings menu and install the APK.